# cdp

# **Portale Fondi Nazionali ed Europei** Guida all'utilizzo

Inizia ora >

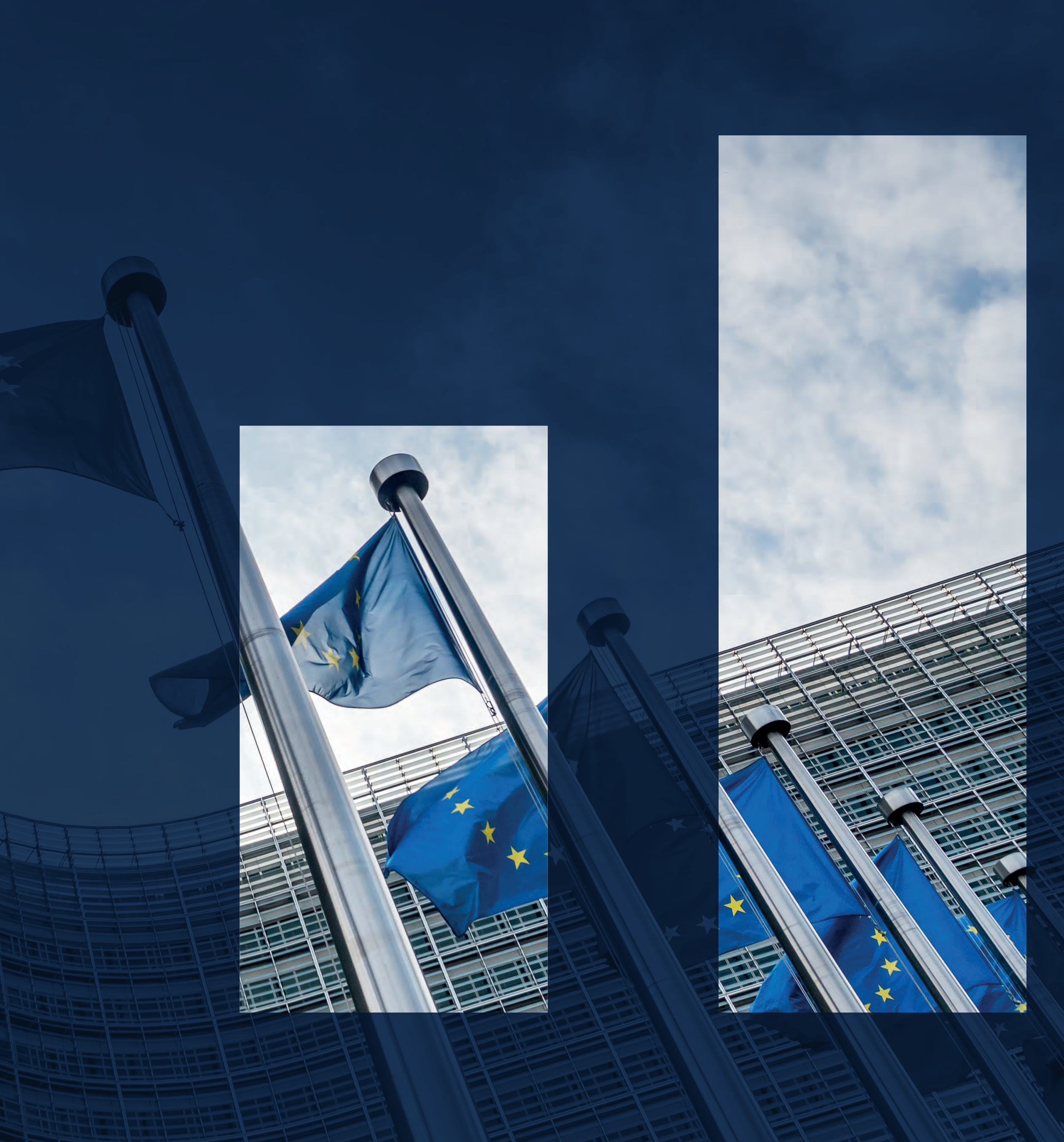

#### Introduzione alla guida

Il Portale Fondi Nazionali ed Europei di CDP è lo strumento che consente, a soggetti pubblici e privati, di richiedere l'accesso ai fondi gestiti da CDP per conto delle Amministrazioni centrali. Il presente documento rappresenta una guida per tutti gli utenti che intendono presentare domanda di accesso ai fondi nazionali ed europei gestiti da CDP.

Il documento ripercorre tutte le fasi di registrazione e di accreditamento al portale, accompagnando l'utente nella compilazione dei dati e nel caricamento dei documenti necessari alla presentazione delle domande di accesso ai fondi. Questa è una guida interattiva Cliccando sulle varie sezioni dell'indice e sui campi opportunamente segnalati, sarà possibile navigare all'interno del documento per raggiungere le sezioni di proprio interesse.

### Legenda

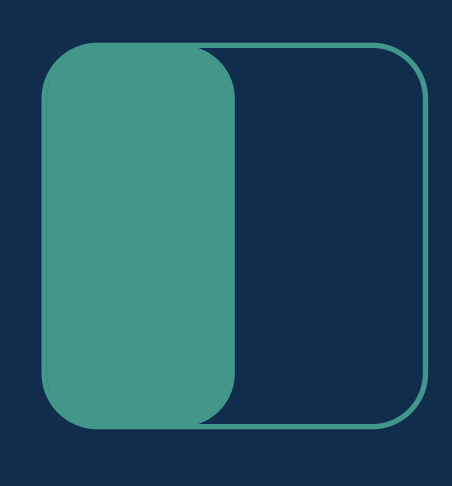

Percorso SÌ

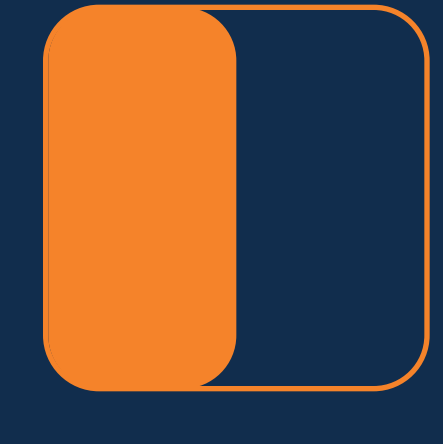

Percorso NO

I box e le linee verdi evidenziano gli step da seguire se si opta per il SÌ. I box e le linee arancioni evidenziano gli step da seguire se si opta per il NO.

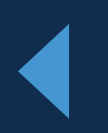

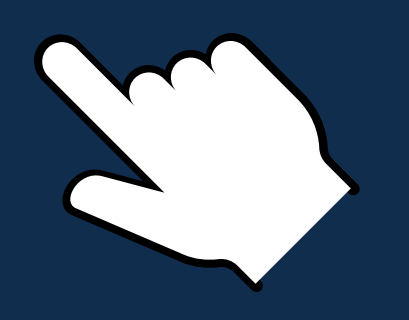

#### Puntatore

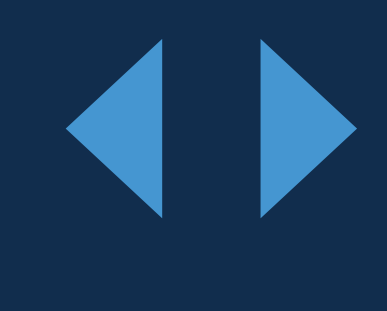

#### Frecce

Il puntatore indica tutti i contenuti navigabili del documento. Utilizzare le frecce per avanzare o tornare indietro nella navigazione.

# Indice interattivo

Registrazione utente persona fisica

Accesso alla piattaforma

È possibile esplorare il documento cliccando sulle sezioni riportate in ogni pagina.

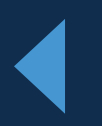

Registrazione nuovo soggetto

Richiesta nuova delega a operare

Accesso alla piattaforma

La voce evidenziata in azzurro indica la sezione in cui ci si trova.

#### Accesso alla Piattaforma

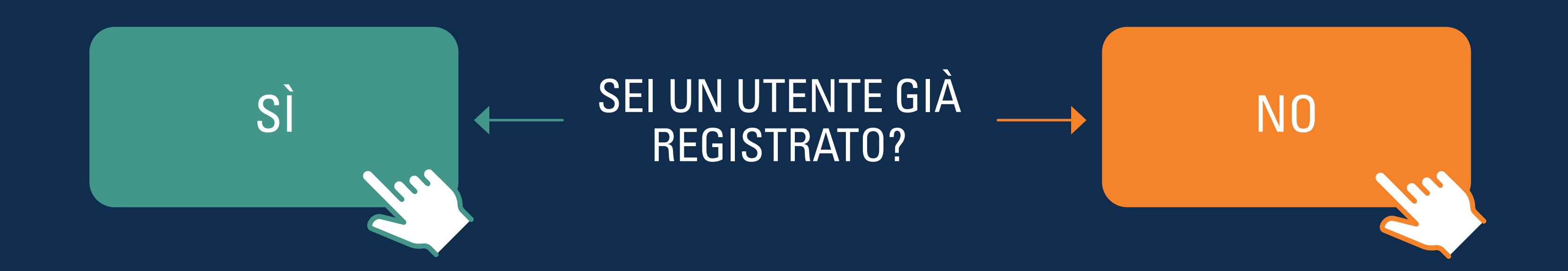

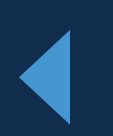

### **Registrazione Utente persona fisica:** login

Gli utenti già registrati al Portale possono effettuare l'accesso inserendo username e password

Portale Fondi Nazionali ed Europei Accedi Accesso con indirizzo posta elettronica 9. tuamail@mail.it Tua password **Password dimenticata?** 

Accesso

Se non sei registrato al portale puoi farlo cliccando qui La navigazione sui portali è consentita solo con i Browser Chrome, Edge, Firefox, Safari. Per qualsiasi informazione o problemi con l'accesso puoi contattarci cliccando qui

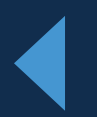

Se non si possiede un'utenza attiva si dovrà procedere alla Registrazione dall'apposito link. *Cliccando qui*.

## **Registrazione Utente persona fisica:** consenso privacy

Una volta cliccato l'apposito link per procedere alla Registrazione, si apre una finestra per il consenso per la privacy.

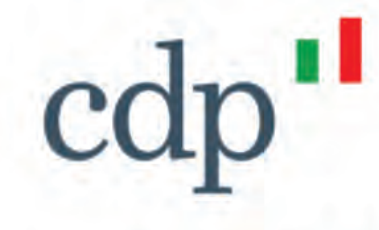

Registrandomi dichiaro di aver preso visione dell'informativa fornita ai sensi di cui all'art. 13 e 14 del Regolamento Europeo 2016/679 - GDPR, disponibile all'URL https://www.cdp.it/portalefondi.page. Con riferimento al trattamento dei dati personali per le finalità di marketing, questo è effettuato esclusivamente previo espresso consenso dell'interessato, come di seguito indicato.

Solo dopo aver fornito il consenso per la privacy e marketing (opzionale) si potrà procedere alla Registrazione mediante click su *Avanti*.

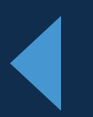

#### Portale Fondi Nazionali ed Europei

#### **Registrazione utente**

#### Inserisci i consensi per la privacy

#### **Comunicazione Dati**

Per quanto riguarda la comunicazione dei suoi dati personali a terzi a fini di informazione commerciale, indagini statistiche, ricerche di mercato, offerte dirette di loro prodotti e servizi effettuate attraverso modalità tradizionali di contatto e attraverso modalità automatizzate di contatto:

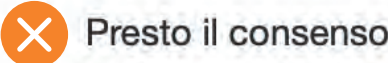

Nego il consenso

#### Trattamento Dati

Per quanto riguarda il trattamento dei propri dati personali relativamente all'attività di marketing (invio di materiale pubblicitario, vendita diretta, compimento di ricerche di mercato e comunicazione commerciale) e rilevazione di qualità anche attraverso tecniche di comunicazioni a distanza automatizzate (come email, sms, instant messaging) e tradizionali (come chiamate tramite operatore):

Presto il consenso

Nego il consenso

Avanti

Per qualsiasi informazione o problemi con la registrazione puoi contattarci cliccando qui

# **Registrazione Utente persona fisica:** verifica validità indirizzo email

| Registrazione utente     | Codice di verifica dell'indirizzo di posta elettronica dell'account Ca<br>Verifica dell'indirizzo<br>di posta elettronica |
|--------------------------|----------------------------------------------------------------------------------------------------|
| tuamail@mail.it          | Grazie per aver verificato l'account xidadan659@getmola.com                                                               |
| Invia codice di verifica | Cordiali saluti,<br>Cassa Depositi e Prestiti B2C DEV02                                                                   |

Si prosegue con l'apertura di una finestra in cui l'utente dovrà inserire il proprio indirizzo email.

Una volta cliccato su *Invia codice di verifica*, il sistema manderà un codice all'indirizzo di posta indicato. Una volta recuperato dalla propria email, il codice di verifica dovrà essere inserito nell'apposito spazio e, premuto il pulsante *Verifica codice*, il sistema completerà la verifica dell'indirizzo email.

ettronica dell'account Cassa Depositi e Prestiti B2C DEV02

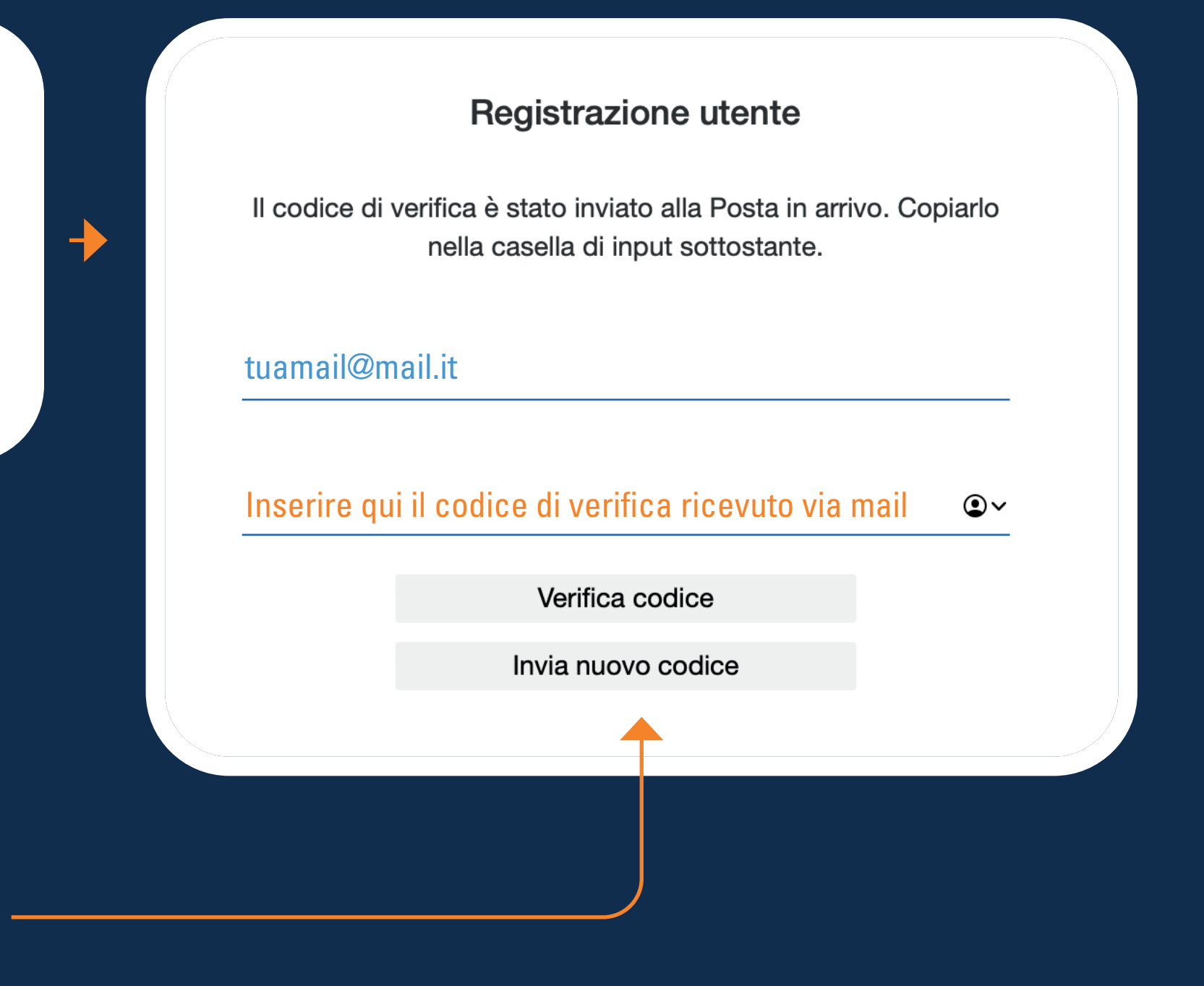

## **Registrazione Utente persona fisica:** impostazione password

Verificata la validità dell'email, il sistema consentirà di scegliere una password\* - che andrà inserita nell'apposito spazio dedicato.

Solo una volta confermata la password, si potrà proseguire all'inserimento dei dati anagrafici.

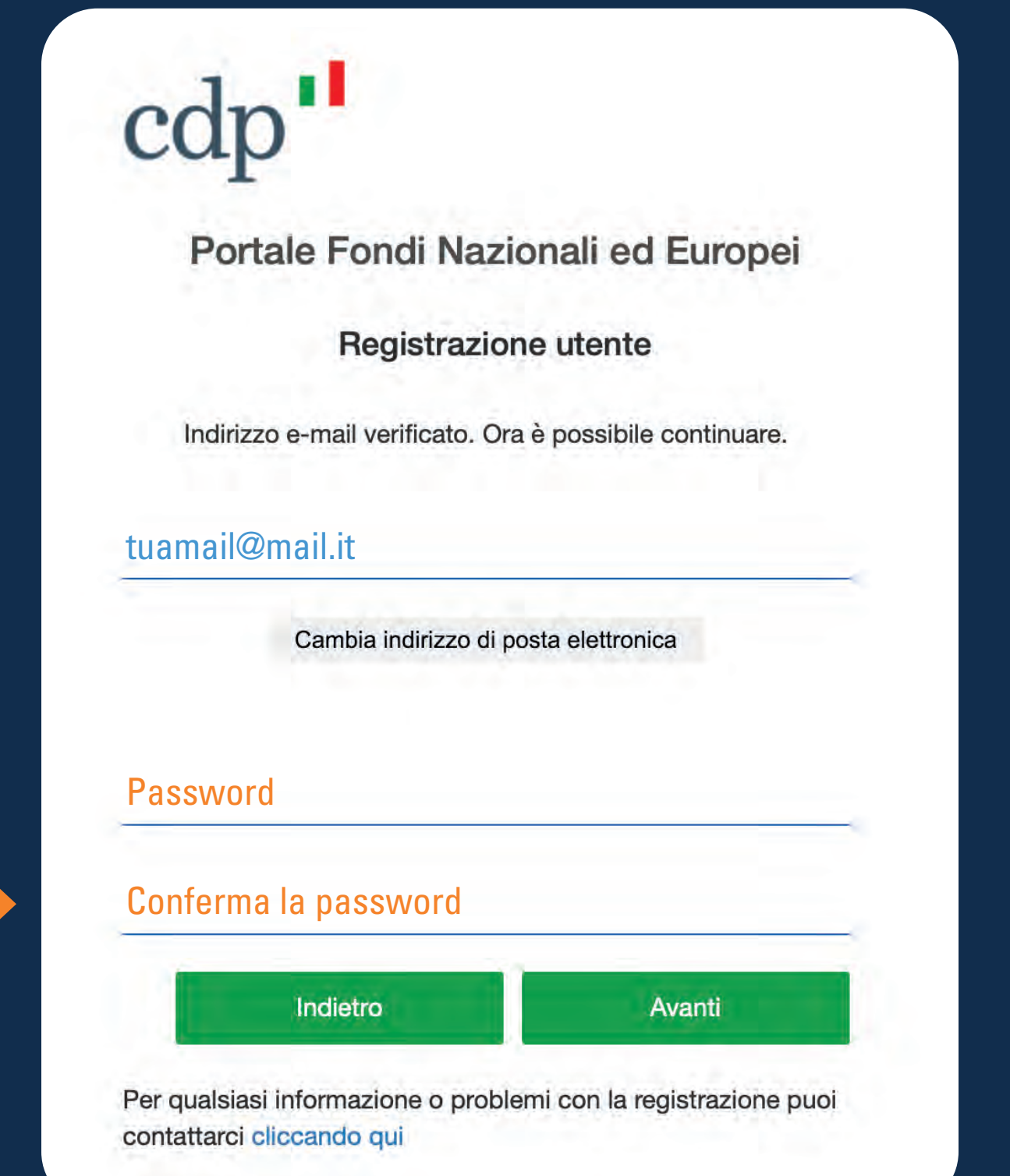

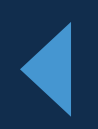

#### La password deve rispettare i seguenti requisiti:

- essere compresa tra 8 e 64 caratteri
- contenere 3 dei seguenti tipi di caratteri:
  - una lettera minuscola
  - una lettera maiuscola
  - un numero
  - un simbolo

## **Registrazione Utente persona fisica:** inserimento dati anagrafici

Impostata la password, il sistema consente di passare all'inserimento dei dati anagrafici.

#### cdp"

Portale Fondi Nazionali ed Europei

**Registrazione utente** 

Tuo nome

Tuo cognome

Tuo codice fiscale

Tuo numero di cellulare

Indietro

Avanti

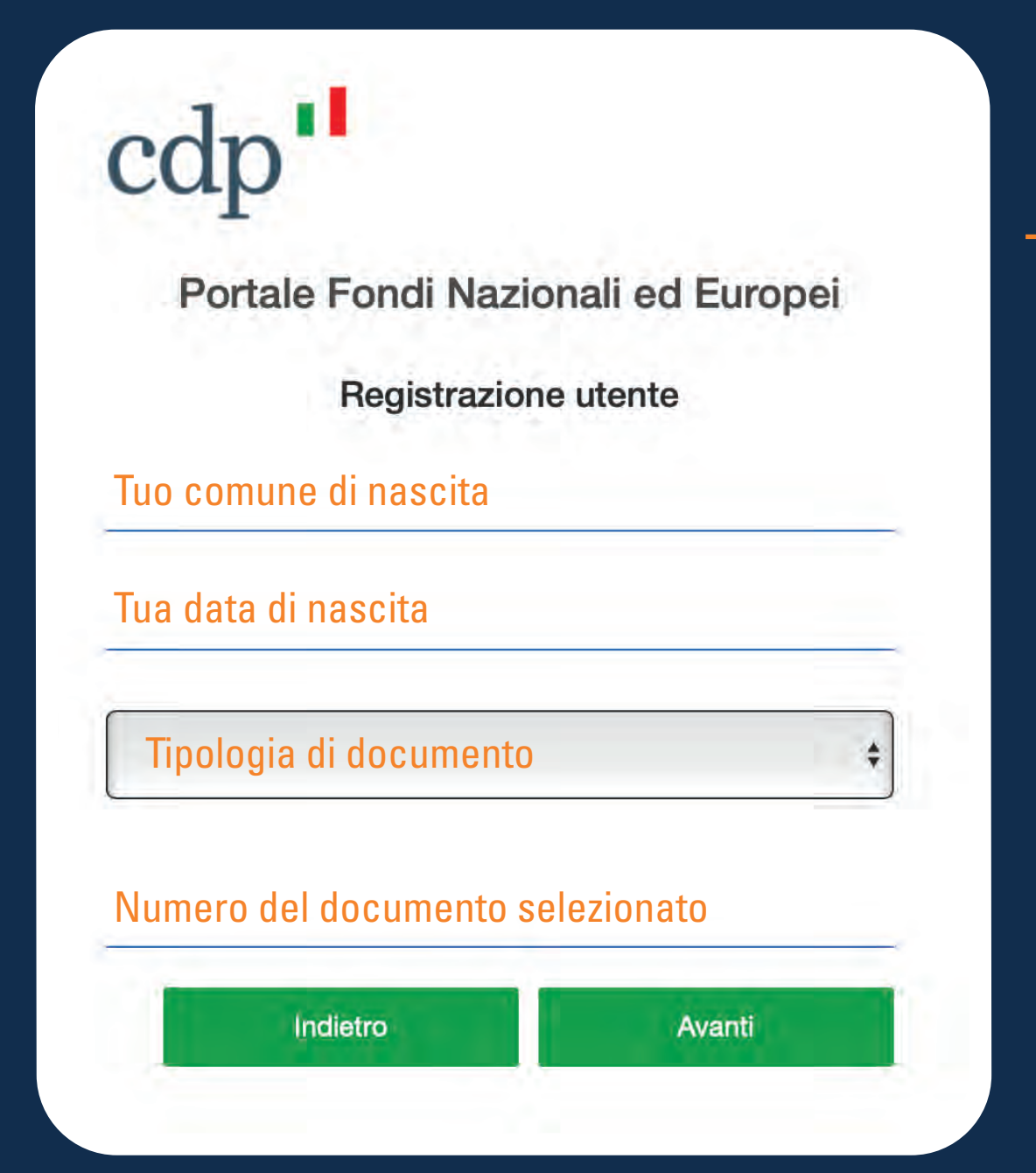

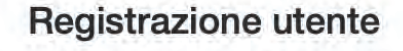

Dichiaro di avere preso visione del Regolamento per l'accreditamento al Portale Fondi Nazionali ed Europei disponibile all'URL https://www.cdp.it/portalefondi.page e di accettarne integralmente termini e condizioni

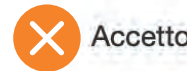

in particolare, ai sensi dell'articolo 1341, secondo comma, del Codice civile, dichiaro di avere preso visione delle previsioni di cui agli artt. 4, 5, 6, 7,11 e 12 del predetto Regolamento per l'accreditamento al Portale Fondi Nazionali ed Europei e di accettarne integralmente termini e condizioni

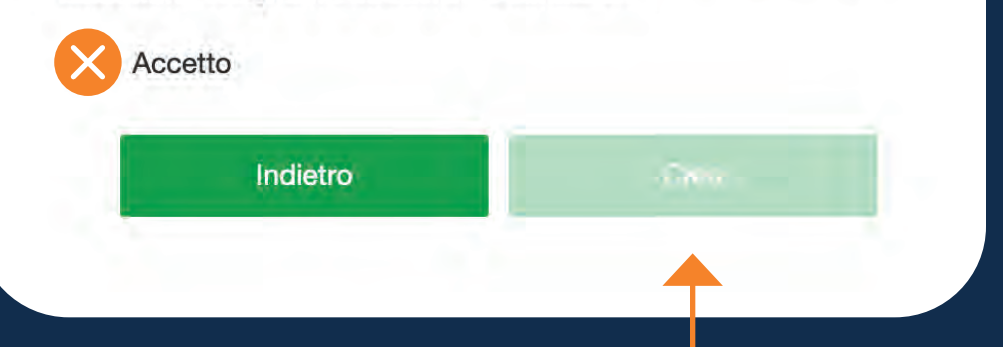

L'Utente prende visione e accetta il Regolamento. Cliccando su *Crea* viene completata la registrazione.

## **Utente persona fisica:** Log in

II Portale Fondi Nazionali ed Europei consente agli Utenti persone fisiche di effettuare l'accesso tramite credenziali (username e password).

tuamail@mail.it

Tua password

Chrome, Edge, Firefox, Safari. contattarci cliccando qui

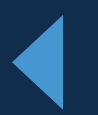

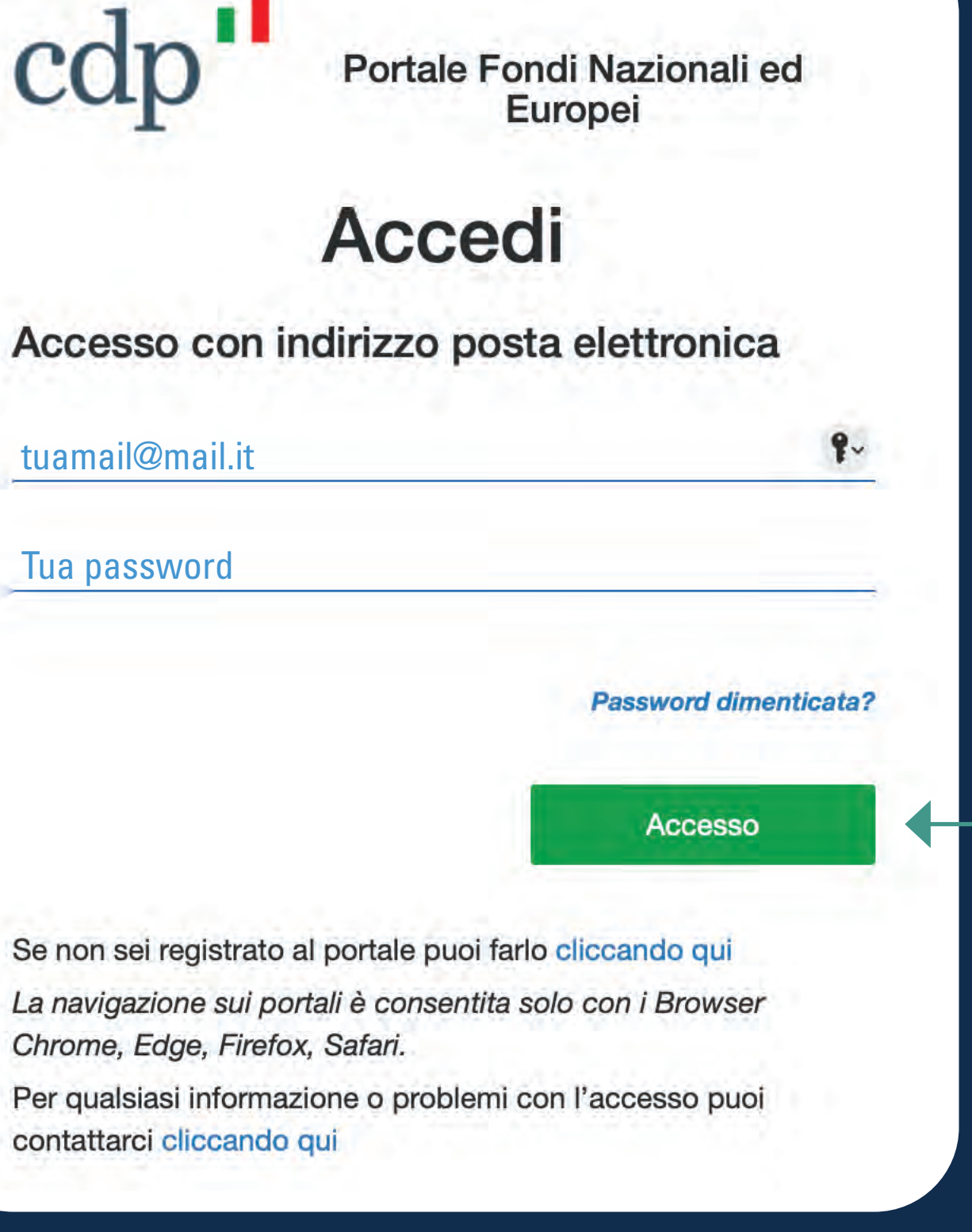

Se l'Utente possiede già un'utenza attiva, accede alla home page con email e password, cliccando sull'apposito link di *Accesso*.

Portale Fondi Nazionali ed

Europei

#### Utente persona fisica recupero credenziali di accesso

Nella schermata di accesso l'Utente fa click sull'apposito link Password di*menticata.* 

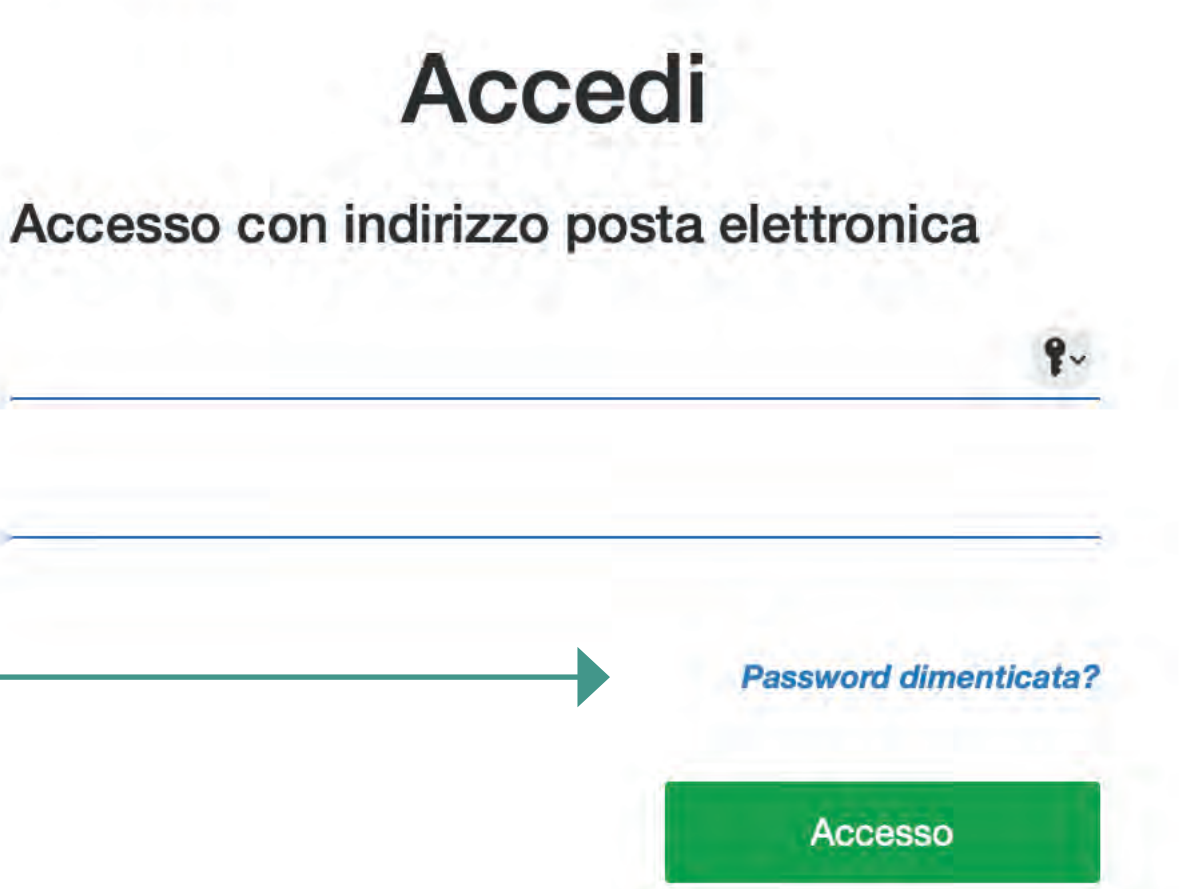

Se non sei registrato al portale puoi farlo cliccando qui La navigazione sui portali è consentita solo con i Browser Chrome, Edge, Firefox, Safari.

Per qualsiasi informazione o problemi con l'accesso puoi contattarci cliccando qui

| vidadan65   | 9@getmola.com                                                                                     |
|-------------|---------------------------------------------------------------------------------------------------|
| xidadanos   | segetmola.com                                                                                     |
|             | Invia codice di verifica                                                                          |
|             |                                                                                                   |
| Il codice o | di verifica è stato inviato alla Posta in arrivo. Copiarlo<br>nella casella di input sottostante. |
| xidadan659  | 9@getmola.com                                                                                     |
|             |                                                                                                   |
| Codice      | di verifica                                                                                       |
|             | Verifica codice                                                                                   |
|             | Invia nuovo codice                                                                                |
|             |                                                                                                   |
| 17.05       | 5                                                                                                 |
| Nuova       | password                                                                                          |
| Nuova       | password                                                                                          |
|             |                                                                                                   |

Il sistema invia un codice di verifica all'indirizzo email dell'Utente, l'Utente inserisce il codice nell'apposito spazio, per il controllo della correttezza dell'indirizzo di posta elettronica.

Verificata la correttezza dell'indirizzo email l'Utente inserisce il codice di verifica ricevuto via email.

L'Utente inserisce e conferma la nuova password e viene indirizzato all' home page.

#### Utente persona fisica primo accesso

L'Utente, una volta registrato, potrà accedere alla home page del portale. Dal menù della home page è possibile richiedere una nuova delega a operare sui servizi digitali CDP in nome e per conto di un Soggetto (cfr Impresa o Ente pubblico).

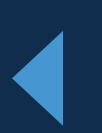

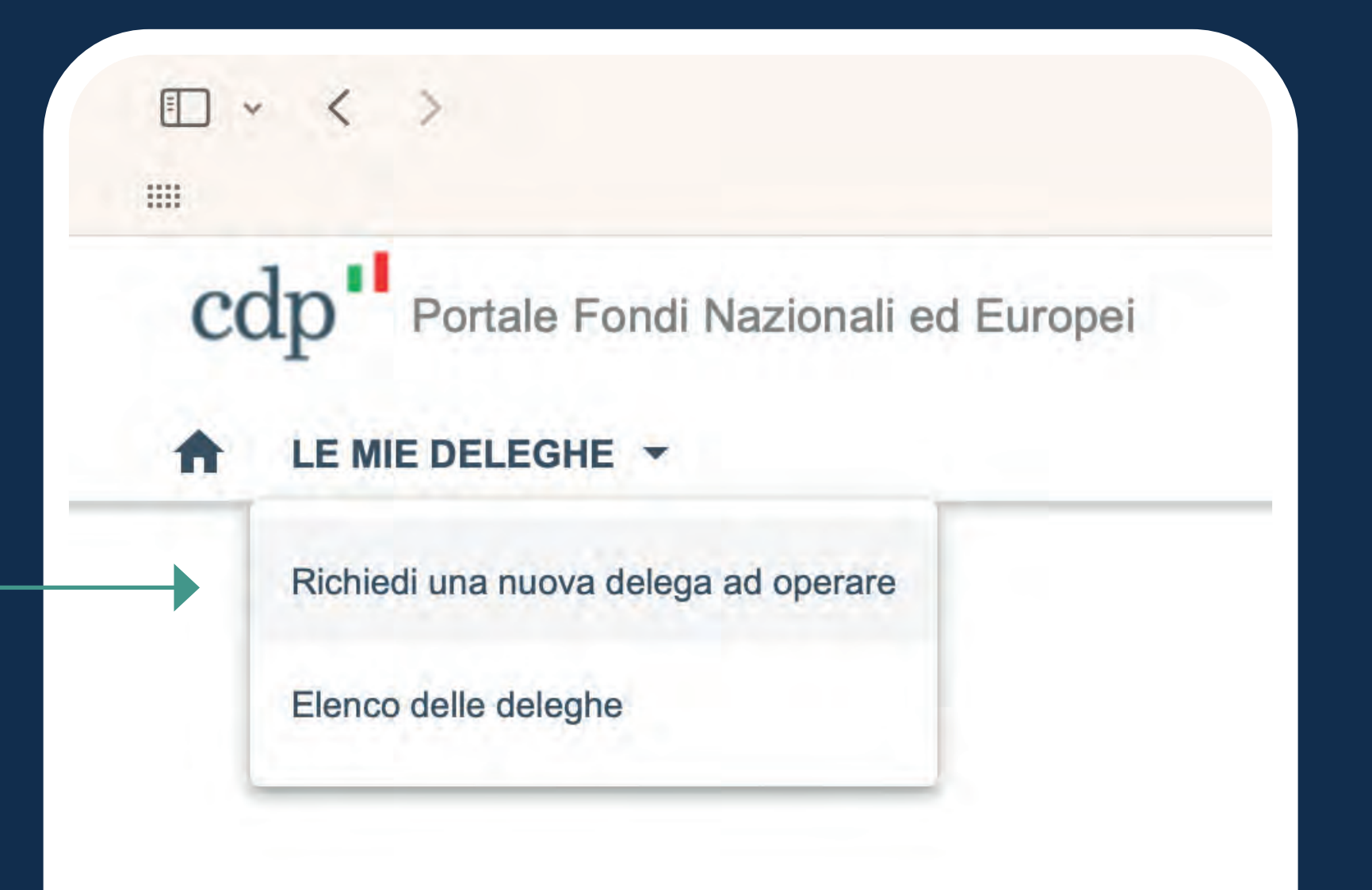

Accesso alla piattaforma

## Richiesta nuova Delega

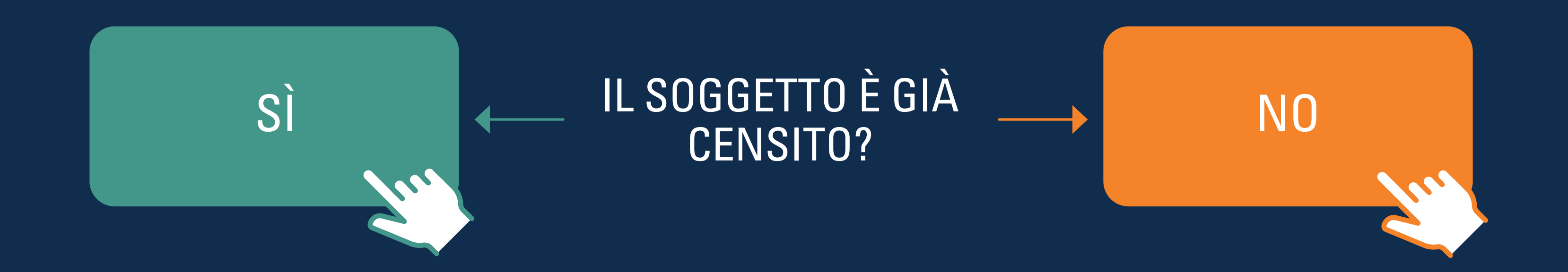

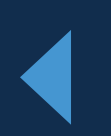

## **Registrazione nuovo soggetto**

Se la P.IVA o Codice fiscale del Soggetto non sono registrati nei sistemi, apparirà un messaggio di invito alla registrazione del Soggetto.

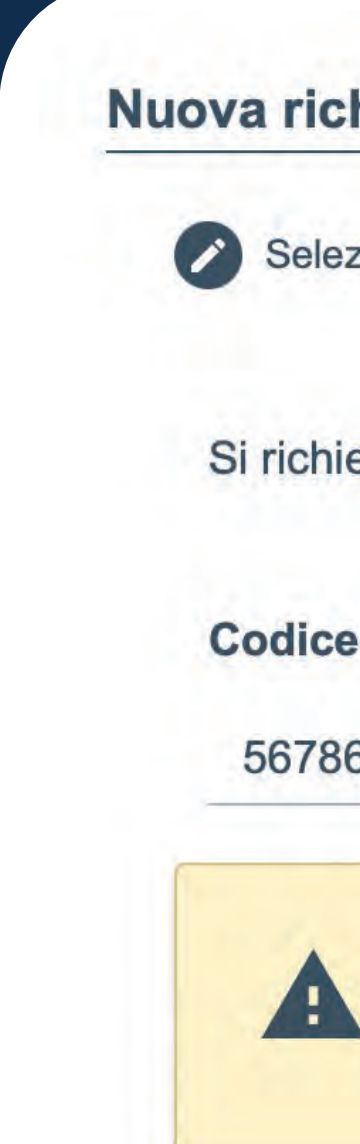

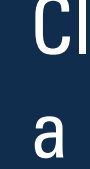

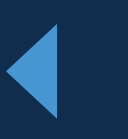

| ione persona giuridica                    | 2 Seleziona servizi                                          |
|-------------------------------------------|--------------------------------------------------------------|
| ede di indicare la persona giuridica (cod | ice fiscale/P. IVA) per cui si intende richiedere la delega. |
| Fiscale/ P. IVA                           |                                                              |
| 6567871                                   | Proced                                                       |
| Il codice fiscale/P. IVA della persona    | a giuridica non è registrato sul Portale                     |
| Clicca qui per procedere con la reg       | i <u>strazione della persona giuridica.</u>                  |

Cliccando sul link in blu si procederà a registrare il nuovo Soggetto.

#### **Registrazione nuovo soggetto** selezione tipologia

L'Utente inserisce la tipologia di Soggetto (Impresa o Ente pubblico).

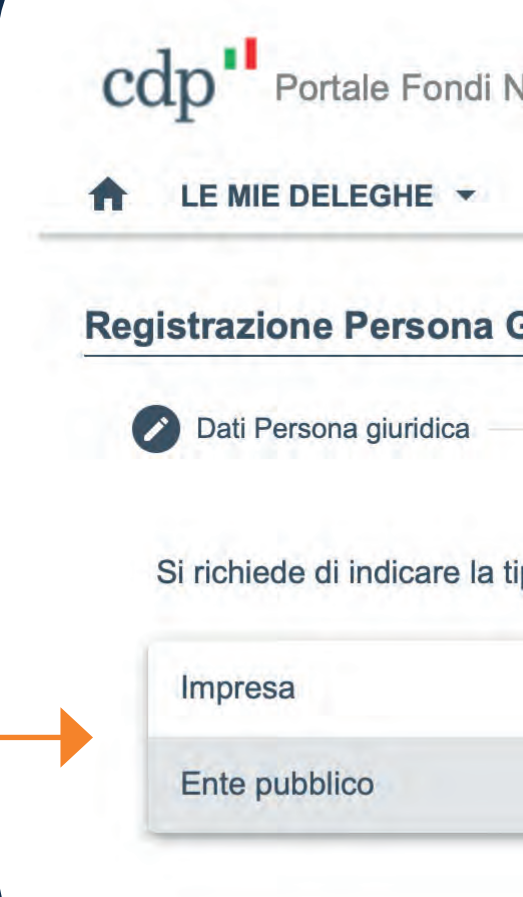

ll click sul dati dell'in dati anagi lva del so

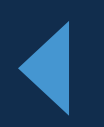

| gia di persona giuridica per cui si intende richiedere la delega e il codice fiscale / P.IVA della stessa.           Codice Fiscale/ P.IVA           56786567876 | jia di persona giuridica per |                              |                                          |             |
|----------------------------------------------------------------------------------------------------|------------------------------|------------------------------|------------------------------------------|-------------|
| gia di persona giuridica per cui si intende richiedere la delega e il codice fiscale / P.IVA della stessa.  Codice Fiscale/ P.IVA 56786567876  Procedi           | jia di persona giuridica per |                              |                                          |             |
| Codice Fiscale/ P.IVA<br>56786567876                                                                                                    |                              | cui si intende richiedere la | delega e il codice fiscale / P.IVA della | stessa.     |
| 56786567876                                                                                                    |                              | Codice Fiscal                | e/ P.IVA                                 |             |
|                                                                                                    |                              | 5679656797                   |                                          | C Drasadi J |
|                                                                                                    |                              |                              | 2                                        |             |
|                                                                                                    |                              |                              |                                          | <b></b>     |
|                                                                                                    |                              |                              |                                          |             |

lva del soggetto in questione.

#### **Registrazione nuovo soggetto** dati del Soggetto

L'Utente verifica i dati anagrafici del Soggetto (Impresa o Ente pubblico) sulla base di quanto restituito dall'info provider (solo PEC, telefono e SAE) e in caso di necessità li modifica/integra.

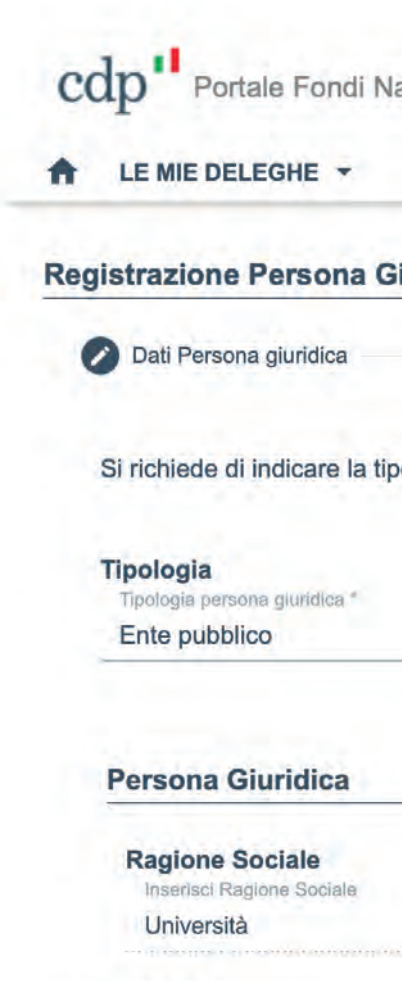

Regione Seleziona una regione Lazio

Indirizzo Inserisci indirizzo Via dell'Università 1

Codice SAE Seleziona codice SAE \* 173 Amministrazioni con

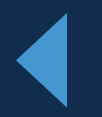

| 2 Referenti PG                             | 3 Riepilogo                                        | Documenti                    |
|--------------------------------------------|----------------------------------------------------|------------------------------|
| ersona giuridica per cui si intende richie | dere la delega e il codice fiscale / P.IVA della s | stessa.                      |
| Codice                                     | Fiscale/ P.IVA                                     |                              |
| - 56786                                    | 567876                                             | Procedi                      |
|                                            |                                                    |                              |
| Sede                                       | legale                                             | CAP                          |
| Via c                                      | ci sede legale<br>ell'Università 1                 | 00100                        |
| Prov                                       | incia<br>ziona una provincia                       | Città<br>Seleziona una città |
| RO                                         | A                                                  | - Roma                       |
| PEC                                        |                                                    | Telefono                     |
| inser:<br>bz@le                            | galmail.it                                         | 333444567                    |
|                                            |                                                    |                              |
| ni di comuni                               |                                                    | $\square$                    |
|                                            |                                                    |                              |
|                                            |                                                    |                              |
|                                            |                                                    |                              |

## **Registrazione nuovo soggetto** dati del Legale Rappresentante

L'Utente verifica i dati anagrafici del Legale Rappresentate del Soggetto (Impresa o Ente pubblico) sulla base di quanto restituito dall'info provider e in caso di necessità li modifica/integra.

| Nome *                                  | Cognome *      |
|-----------------------------------------|----------------|
| Inserisci nome legale rappresentante *  | Inserisci cog  |
| Email *                                 | Telefono *     |
| Inserisci email legale rappresentante * | Inserisci n. f |

#### I dati sono tutti modificabili

gnome legale rappresentante

#### CF\*

Inserisci CF Legale Rappresentante \*

telefono legale rappresentante '

### **Registrazione nuovo soggetto** aggiunta referenti persona giuridica

Il sistema richiede di indicare uno o più Referenti della Persona Giuridica (PG) e selezio- 🔶 nare i servizi digitali CDP che ciascun referente PG dovrà gestire.

Non c'è limite al numero di referenti che si possono inserire.

| Nome                                 | Cognom        |
|--------------------------------------|---------------|
| Mario                                | Rossi         |
| Email                                | Telefono      |
| mario.rossi@cdp.it                   | 3201122       |
| Autorizza per accesso ai servizi dig | gitali di CDP |

Selezione dei servizi digitali CDP che ciascun Referente PG deve gestire. Il Legale Rappresentante di default ha il check su tutti i servizi consentiti dal SAE.

incaricati di approvare le richieste di delega a operare per nome e per conto della persona giuridica pervenute da utenti del Portale

#### erare su servizi CDP (Legale Rappresentante)

**Codice Fiscale** RSSMRO65H12H501H

Il primo referente è compilato in automatico, non è modificabile, e corrisponde al Legale Rappresentante.

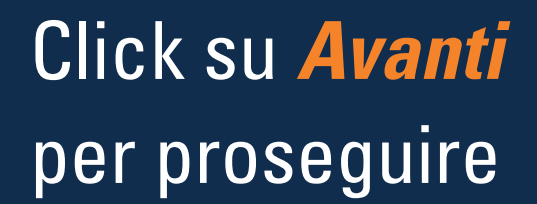

### **Registrazione nuovo soggetto** aggiunta referenti persona giuridica

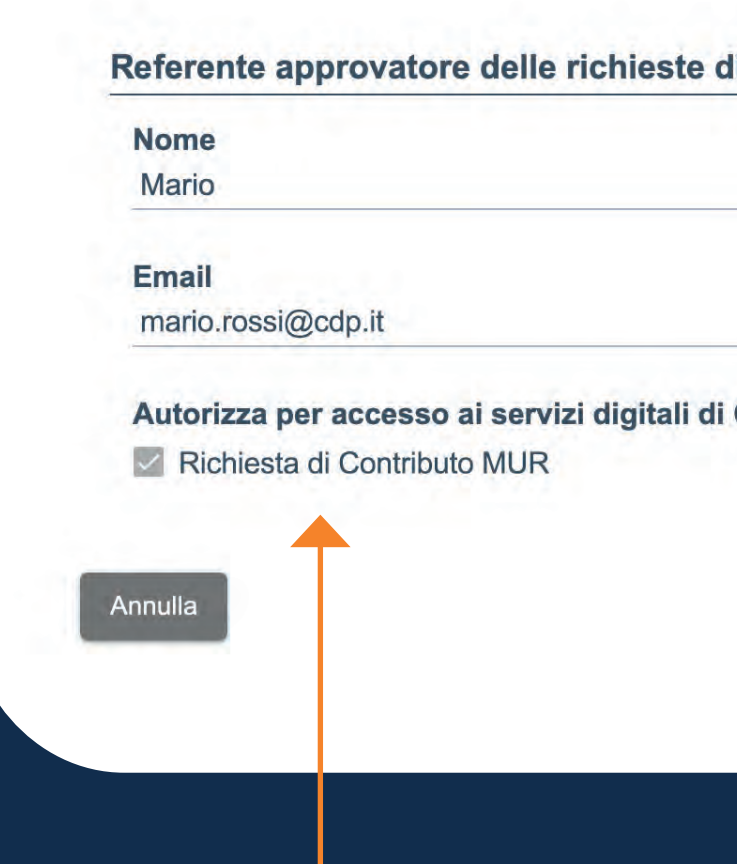

Selezione dei servizi che il Referente PG do

| Cognome<br>Rossi              | Codice Fiscale<br>RSSMRO65H12H501H |                          |
|-------------------------------|------------------------------------|--------------------------|
| <b>Telefono</b><br>3201122334 |                                    |                          |
| CDP                           |                                    |                          |
|                               |                                    | Conferma                 |
|                               |                                    |                          |
|                               |                                    |                          |
| digitali CDP                  |                                    | Click su <i>Conferma</i> |
| vrà gestire.                  |                                    | per proseguire           |

#### **Registrazione nuovo soggetto** riepilogo dati e download documento riepilogativo PDF

Proseguendo il sistema presenta un riepilogo dei dati inseriti (Soggetto richiedente, Persona giuridica, Legale Rappresentante) e consente di effettuare il download del documento pdf riepilogativo da sottoscrivere digitalmente a cura del Legale Rappresentante del Soggetto.

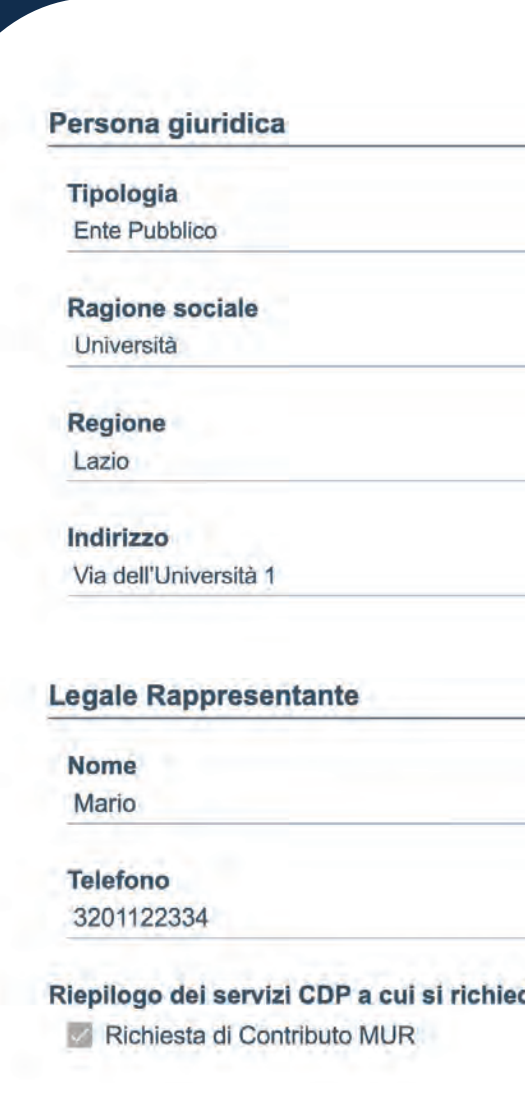

Il documento scaricato deve

| 102             | Amministrazione statale e organi cost | ituzionali |      |
|-----------------|---------------------------------------|------------|------|
| Sede            | Legale                                | CAP        |      |
| Via c           | ell'Università 1                      | 00100      |      |
| Prov            | incia                                 | Città      |      |
| ROM             | A                                     | Roma       |      |
| PEC             |                                       | Telefono   |      |
| indiri          | zzopecdemocdp@cdp.it                  | 3281122334 |      |
|                 |                                       |            | <br> |
|                 |                                       |            |      |
|                 |                                       |            |      |
|                 |                                       |            |      |
| zione a operare |                                       |            |      |
| zione a operare |                                       |            |      |
| zione a operare |                                       |            |      |
| zione a operare |                                       |            |      |

#### Download del documento

#### **Registrazione nuovo soggetto** documento riepilogativo pdf da sottoscrivere

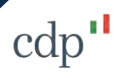

**REGISTRAZIONE DATI PERSONA GUIRIDICA SUL PORTALE FONDI NAZIONALI ED EUROPEI** 

La/il sottoscritta/o **ROSSI MARIO** codice fiscale **RSSMRO65H12H501H** è consapevole che in caso di dichiarazione mendace sarà punito ai sensi del Codice Penale secondo quanto prescritto dall'art. 76 del D.P.R. 445/2000 del 28.12.2000 (\*) e che, inoltre, qualora dal controllo effettuato emerga la non veridicità del contenuto di taluna delle dichiarazioni rese, decadrà dai benefici conseguenti al provvedimento eventualmente emanato sulla base della dichiarazione non veritiera (art. 75 D.P.R. 445/2000).

DICHIARA

di avere la qualità di legale rappresentante della seguente persona giuridica:

| Denominazione | Università                                          |
|---------------|-----------------------------------------------------|
| Sede Legale   | Via dell'università 1                               |
| CF/PIVA       | 56786567876                                         |
| Regione       | Lazio                                               |
| Provincia     | ROMA                                                |
| Città         | Roma                                                |
| CAP           | 00100                                               |
| Indirizzo PEC | indirizzopecdemocdp@cdp.it                          |
| Codice SAE    | 102 Amministrazione statale e organi costituzionali |

e, nella predetta qualità di rappresentante legale, **di conferire il ruolo di REFERENTE sul PORTALE FONDI NAZIONALI ED EUROPEI** di Cassa Depositi e Prestiti S.p.A (di seguito anche Portale) alle seguenti persone fisiche, in qualità di utenti dello stesso, attribuendo i seguenti poteri (funzionalità applicative sul Portale): Mario Rossi ( C.F. RSSMRO65H12H501H ), a cui si conferiscono le deleghe a operare per nome e per conto di **Università** e i poteri di approvazione o rigetto delle richieste di delega ad operare sul Portale in nome e per conto di **Università** sottomesse da altri utenti. Tali poteri sono circoscritti all'approvazione o rifiuto delle richieste di delega a operare sui seguenti servizi telematici di CDP:

- Richiesta di Contributo MUR

#### cdp"

Dichiara altresì, in nome proprio e in nome e per conto della persona giuridica rappresentata, di avere preso visione:
del Regolamento per l'accreditamento al Portale Fondi Nazionali ed Europei;
in particolare, ai sensi dell'articolo 1341, secondo comma, del Codice civile, delle previsioni di cui agli artt. 4, 5, 6, 7,11 e 12 del predetto Regolamento per l'accreditamento al Portale Fondi Nazionali ed Europei;
dell'Informativa Privacy del Portale Fondi Nazionali ed Europei;
dei regolamenti di dettaglio che disciplinano l'utilizzo del Portale Fondi Nazionali ed Europei in relazione ai servizi telematici sopra indicati;

ROMA, il 19-12-2023

La/il dichiarante MARIO ROSSI

#### Firma Digitale

(\*) Sanzioni Art. 76 D.P.R. 445/2000:

1. Chiunque rilascia dichiarazioni mendaci, forma atti falsi o ne fa uso nei casi previsti dal presente testo unico è punito ai sensi del codice penale e delle leggi speciali in materia. La sanzione ordinariamente prevista dal codice penale è aumentata da un terzo alla metà.

2. L'esibizione di un atto contenente dati non più rispondenti a verità equivale ad uso di atto falso.

3. Le dichiarazioni sostitutive rese ai sensi degli articoli 46 e 47 e le dichiarazioni rese per conto delle persone indicate nell'articolo 4, comma 2, sono considerate come fatte a pubblico ufficiale.

4. Se i reati indicati nei commi 1, 2 e 3 sono commessi per ottenere la nomina ad un pubblico ufficio o l'autorizzazione all'esercizio di una professione o arte, il giudice, nei casi più gravi, può applicare l'interdizione temporanea dai pubblici uffici o dalla professione e arte.

4-bis. Le disposizioni del presente articolo si applicano anche alle attestazioni previste dall'articolo 840-septies, secondo comma, lettera g), del codice di procedura civile.

# Registrazione nuovo soggetto upload documento di identità e Atto di nomina del Legale Rappresentante e documento riepilogativo pdf firmato digitalmente

Il sistema richiede di effettuare l'upload del **Documento di** identità e dell'atto di nomina 🔶 del Legale Rappresentante e del Documento di riepilogo dati, firmato digitalmente dal Legale Rappresentante.

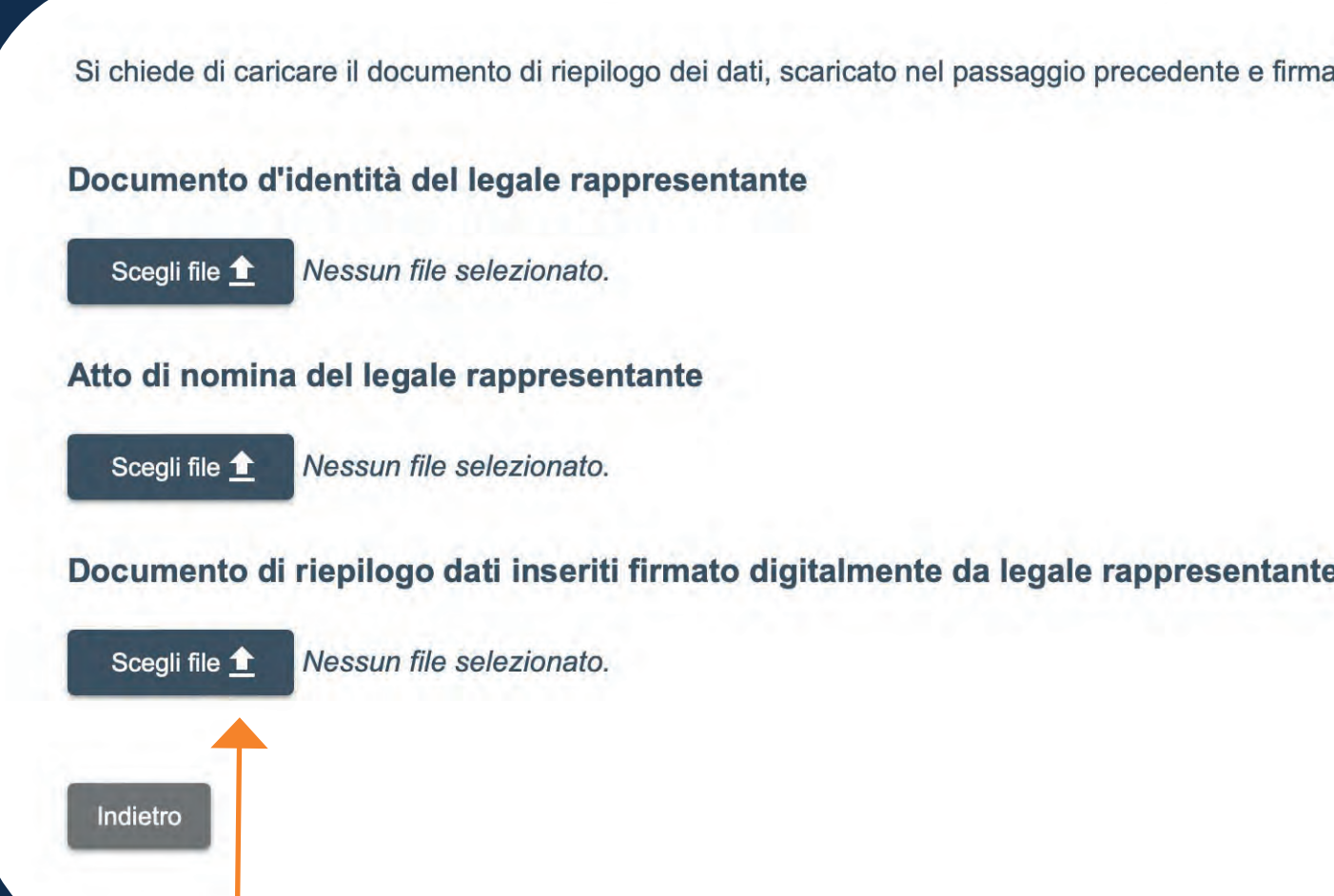

Upload del documento firmato. Il file firmato digitalmente è accettabile in base a controlli di validazione.

documento di riepilogo dei dati, scaricato nel passaggio precedente e firmato digitalmente dal legale rappresentante della persona giuridica

Invia Richiesta

Click su *Invia Richiesta*. Si conferma la richiesta di registrazione del nuovo Soggetto, del Legale Rappresentante e di eventuali Referenti PG.

#### **Registrazione nuovo soggetto** conferma registrazione

INFO

Registrazione della persona giuridica completata correttamente, i dati inseriti sono in corso di verifica da parte di CDP, riceverai una mail di notifica con l'esito e le istruzioni per continuare la richiesta di delega che è stata avviata.

Torna alla Home Page

Il sistema invierà un'email di conferma con l'esito e le istruzioni per proseguire nella richiesta di delega avviata.

noreply@cdp.i

Esito verifica registrazione persona giuridica

Data

08-01-2024 17:51:01

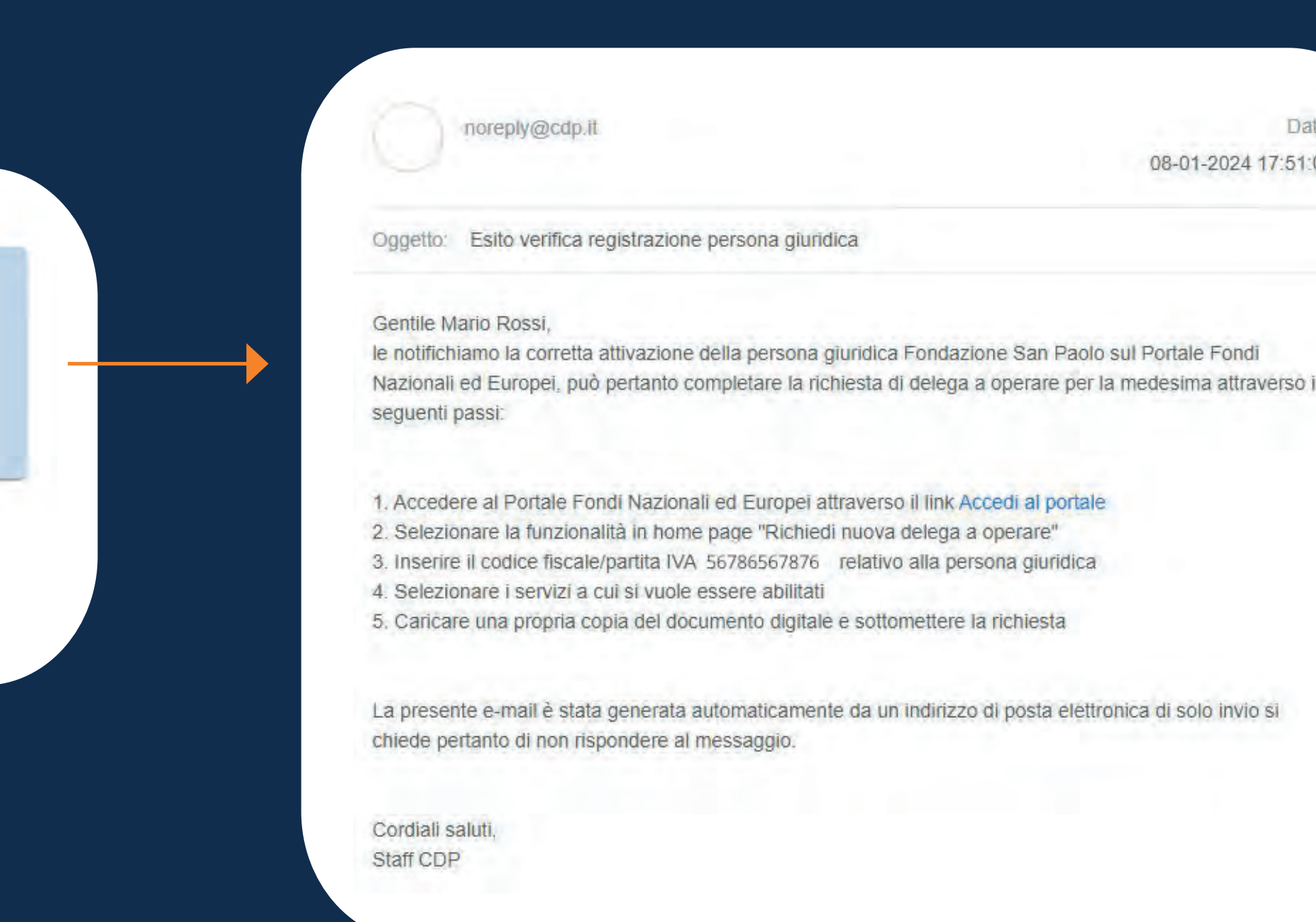

Esempio di email con l'esito della verifica registrazione persona giuridica.

### Richiesta nuova delega a operare sui servizi digitali di CDP soggetto censito

Se il sistema verifica positivamente l'esistenza del Soggetto tramite codice fiscale o P.IVA, l'Utente procede direttamente a richiedere una nuova delega a operare per conto del Soggetto già censito.

| lova richiesta di delega a operare su se            | rvizi digitali di CDP                                      |                 |  |
|-----------------------------------------------------|------------------------------------------------------------|-----------------|--|
| 1 Selezione persona giuridica                       | 2 Seleziona servizi                                        | 3 Conferma dati |  |
| Si richiede di indicare la persona giuridica (codic | e fiscale / PIVA) per cui si intende richiedere la delega. |                 |  |
| Codice Fiscale/ P.IVA                               |                                                            |                 |  |
| 56786567876                                         |                                                            | di              |  |
|                                                     |                                                            |                 |  |

#### **Richiesta nuova delega a operare sui servizi digitali di CDP** selezione dei servizi digitali

Proseguendo il sistema permette di Selezionare i servizi digitali CDP a cui l'Utente intende essere abilitato a operare per conto del Soggetto già censito.

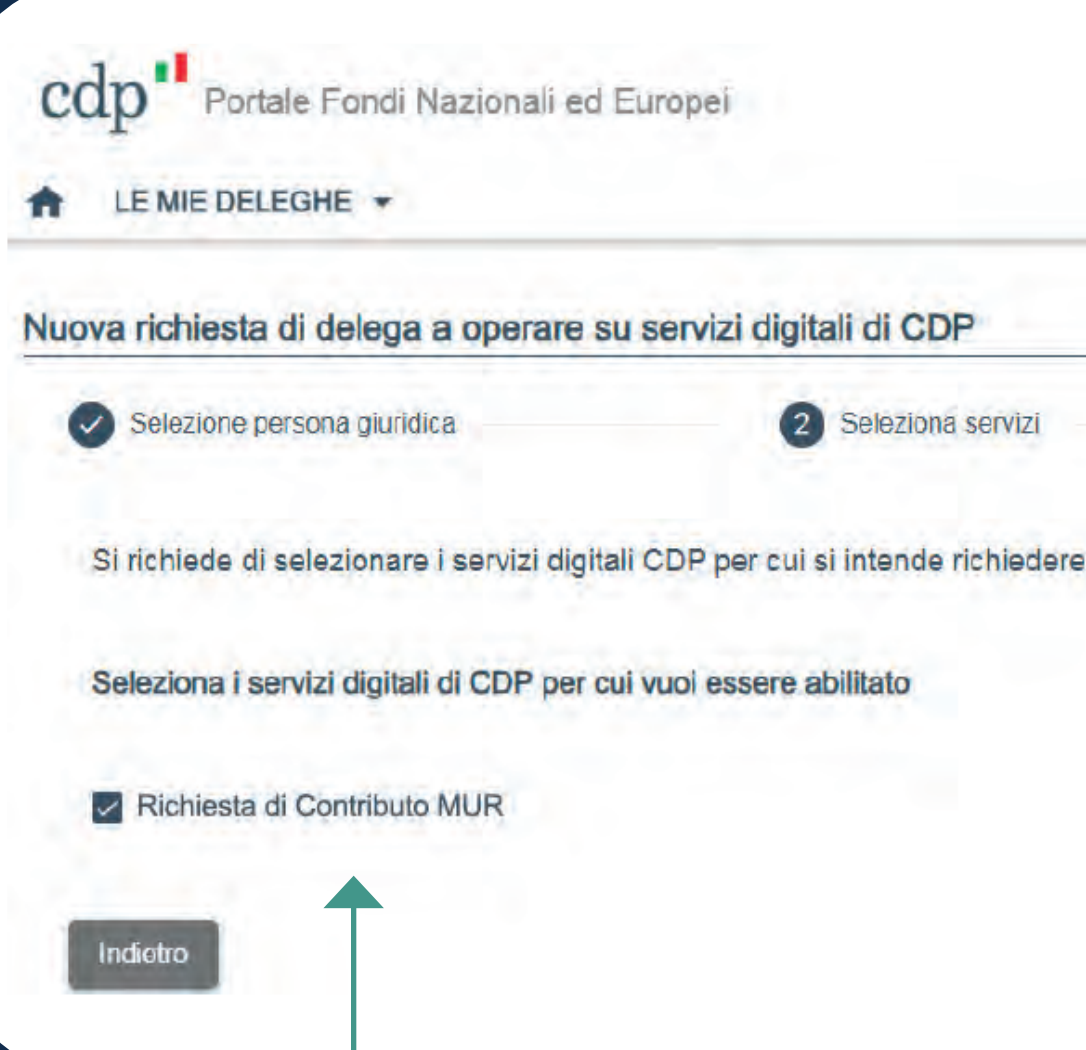

Selezione del servizio digitale. I servizi mostrati sono solo quelli disponibili per SAE.

|               |              |            |             |              | - |
|---------------|--------------|------------|-------------|--------------|---|
| _             | 3            | Conferma   | dati        |              |   |
| bilitazione a | ad operare p | er conto ( | della perso | na giuridica |   |
|               |              |            |             |              |   |
|               |              |            |             |              |   |

#### Accettazione dei regolamenti del Portale

Dichiaro di avere preso visione dei regolamenti di dettaglio, che disciplinano l'utilizzo del Portale Fondi Nazionali ed Europei, in relazione ai servizi telematici selezionati disponibili all'URL https://www.cdp.it/portalefondi.page, e di accettarne integralmente termini e condizioni.

Rifiuta

Accetta

Facendo click su *Avanti* compare un pop up in cui l'Utente dichiara di accettare il Regolamento di dettaglio relativo ai Servizi Telematici d'interesse.

## Richiesta nuova delega a operare sui servizi digitali di CDP riepilogo dati

L'utente verifica i dati del Soggetto già censito nell'info provider.

| Selezione persona giuridica                           | Seleziona                             | servizi                              | Conferma dati           | ④ Fine   |                 |  |
|-------------------------------------------------------|---------------------------------------|--------------------------------------|-------------------------|----------|-----------------|--|
| ši riepilogano i dati inseriti finora per una ver     | ifica prima della sottomissione della | a richiesta.                         |                         |          |                 |  |
| oggetto richiedente                                   |                                       |                                      |                         |          |                 |  |
| Nome                                                  | Cognome                               |                                      | Email                   |          | Data di nascita |  |
| Mario                                                 | Rossi                                 |                                      | mario.rossi@cdp.it      |          | 20/10/1985      |  |
| Comune di nascita                                     | Numero docum                          | ento                                 | Tipo documento          |          | Cellulare       |  |
| Roma                                                  | 333333333                             |                                      | Carta d'identità        |          | 3201122334      |  |
| <b>ersona giuridica</b><br>Tipologia<br>Ente Pubblico |                                       | SAE<br>102 Amministrazione statale e | e organi costituzionali |          |                 |  |
| Ragione sociale                                       |                                       | Sede Legale                          |                         | CAP      |                 |  |
| Università                                            |                                       | Via dell'Università 1                |                         | 00100    |                 |  |
| Regione                                               |                                       | Provincia                            |                         | Città    |                 |  |
| tegione                                               | Lazio                                 |                                      | ROMA                    |          | Roma            |  |
| Lazio                                                 |                                       | Activity                             |                         |          |                 |  |
| Lazio                                                 |                                       | PEC                                  |                         | Telefono |                 |  |

#### **Richiesta nuova delega a operare sui servizi digitali di CDP** upload documento di identità Utente

Proseguendo compare il riepilogo dei servizi digitali di CDP scelti dall'Utente e si richiede di allegare una copia del documento di identità dell'utente, i cui estremi sono stati inseriti durante la registrazione. Riepilogo dei servizi CDP a cui si richiede abilitazione a operare

Richiesta di Contributo MUR

#### UPLOAD DOCUMENTO D'IDENTITA'

allegare una copia del documento di identità i cui estremi sono stati inseriti durante la registrazione

Vessun file selezionato

Cliccando sul tasto *Conferma* l'Utente inoltra la richiesta di delega e il sistema invierà un'email di conferma dell'attivazione dei servizi.

### Richiesta nuova delega a operare sui servizi digitali di CDP conferma inoltro richiesta di delega

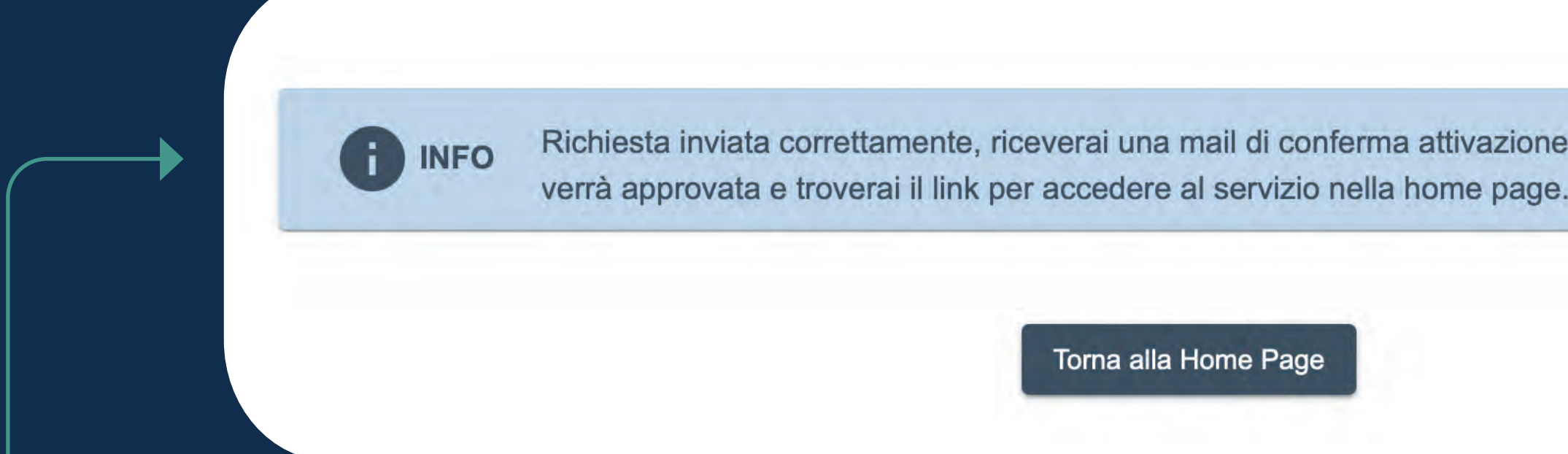

Inoltrata la richiesta, l'Utente attende che la delega venga approvata dal Rappresentante legale del Soggetto o dal Referente PG designato dal Legale Rappresentante per l'approvazione o il diniego delle richieste di delega.

Richiesta inviata correttamente, riceverai una mail di conferma attivazione dei servizi quando la richiesta

Torna alla Home Pag

#### **Richiesta nuova delega a operare sui servizi digitali di CDP** richiesta di delega in attesa di approvazione

Il sistema invia in automatico un'email all'Utente in cui segnala che la sua richiesta di delega ad operare è in attesa di essere approvata dal Legale Rappresentante del Soggetto o dal Referente PG designato dal Legale Rappresentante per l'approvazione o il diniego delle richieste di delega.

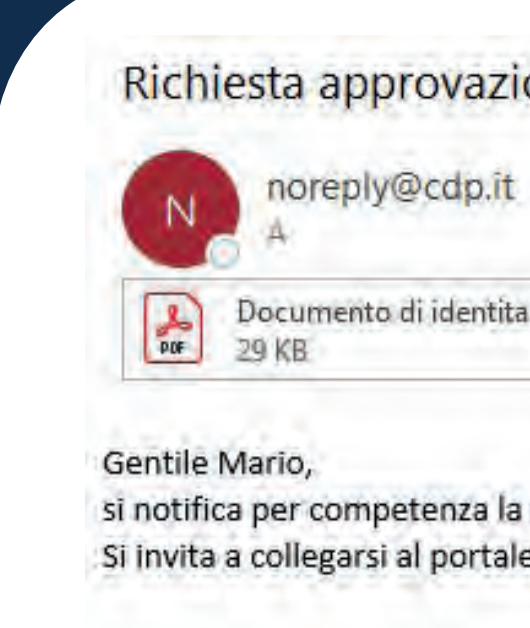

La presente e-mail è stata generata automaticamente da un indirizzo di posta elettronica di solo invio si chiede pertanto di non rispondere al messaggio.

Cordiali saluti, Staff CDP.

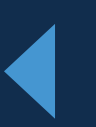

| ione     |     |                             |   |
|----------|-----|-----------------------------|---|
| 2        |     |                             |   |
| ta.pdf 👳 | POF | Modulo Richiesta Delega.pdf | × |

si notifica per competenza la ricezione della richiesta di delega a operare per conto di Fondazione San Paolo da parte di Mario Rossi. Si invita a collegarsi al portale per verificare e approvare la richiesta, è possibile accedere <u>cliccando qui</u>.

### Richiesta nuova delega a operare sui servizi digitali di CDP home page di navigazione Utente delegato ad operare

Una volta approvata la richiesta di delega a operare, l'utente può accedere alla home page di navigazione e direttamente al servizio digitale di CDP mediante apposito link.

Nella Sezione Elenco delle deleghe l'Utente visualizza le deleghe ad operare per i servizi digitali di CDP a cui è stato abilitato.

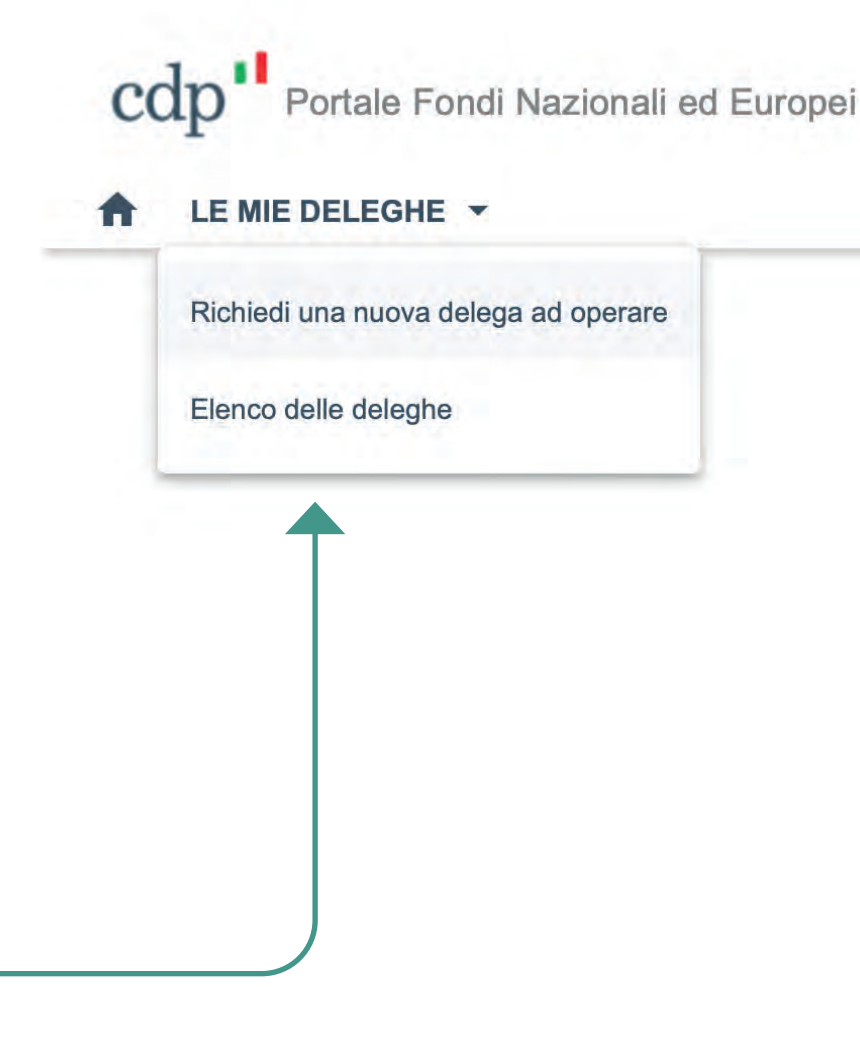

Servizi digitali CDP per cui sei delegato a operare da Università

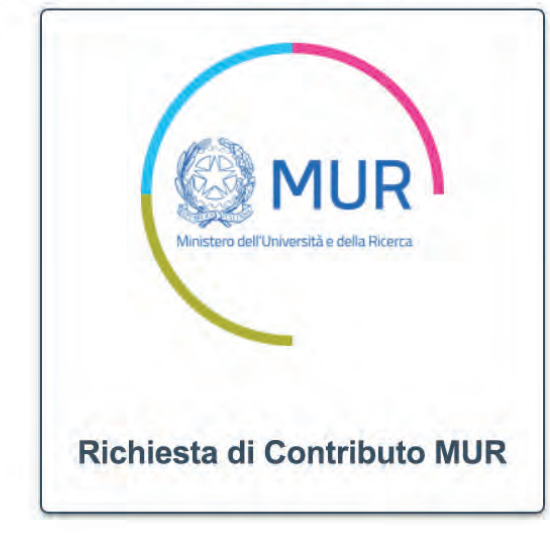

Cliccando sul link l'Utente accede al Servizio digitale per cui è stato delegato a operare.

# cdp

Per assistenza tecnica e informazioni compila il form online oppure contattaci al numero verde 800.020.030

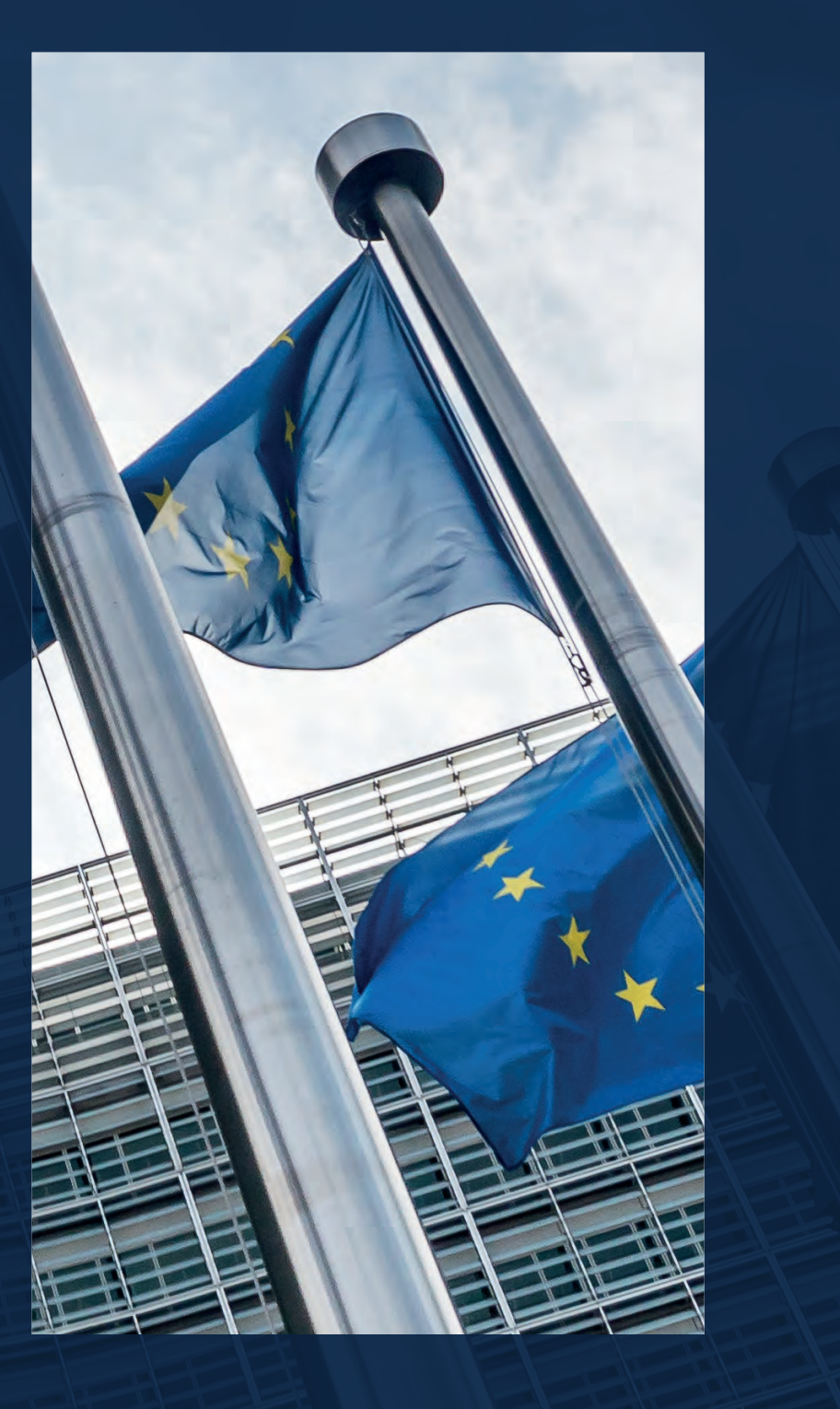

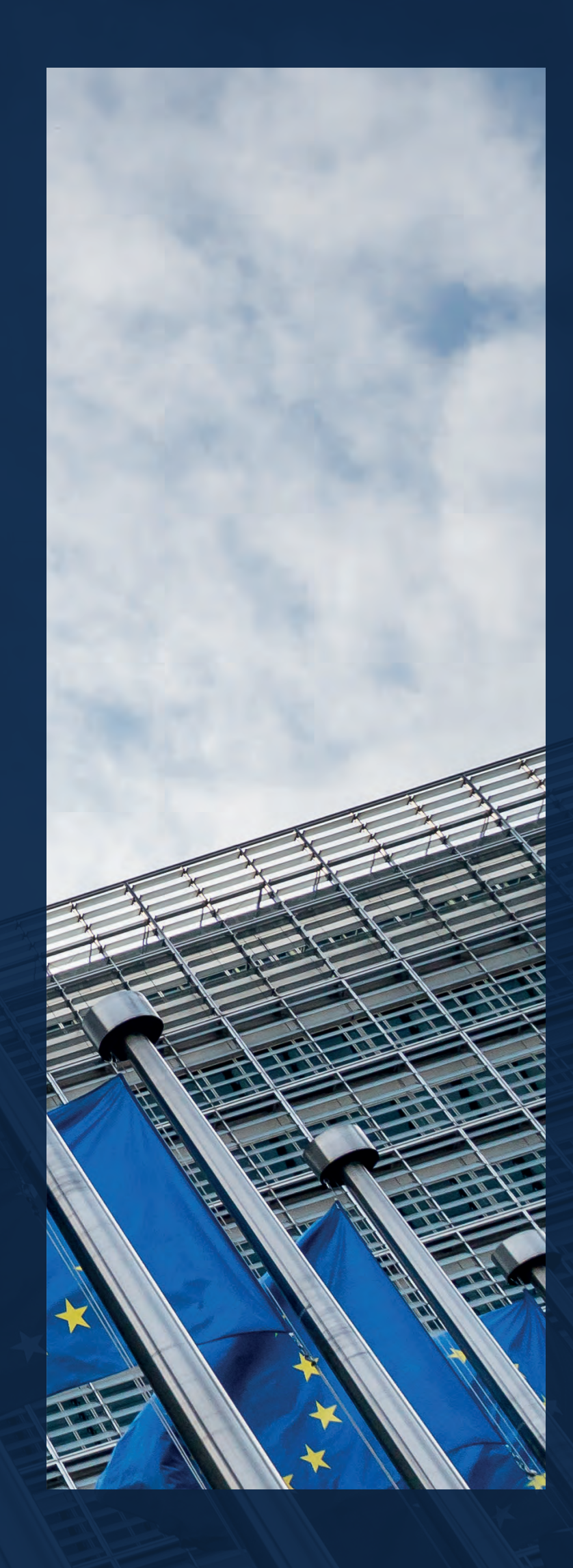